Vous avez reçu une invitation de rejoindre une réunion ZOOM organisée par le Centre in'Flux

Comment faire ?

Aller sur l'agenda du Centre in'Flux. http://www.centreinflux.fr/agenda/

Quatre invitations sont offertes par le Centre in'Flux chaque semaine à travers Zoom:

07.45 Eveil matin - chaque jour 19.00 Yoga de Samara - chaque mardi 09.00 Lahore Nadi Yoga - chaque mercredi 10.00 Yoga de Samara - chaque jeudi

## Si vous vous connectez pour la 1ère fois, prévoyez de commencer 10 mn avant le début de la réunion. L'activité commence à l'heure juste, et ne pourra pas servir à répondre aux problèmes techniques.

Comment rejoindre une réunion ?

Exemple pour la réunion « Eveil Matin ». La même procédure s'applique pour toutes les autres réunions.

Rejoindre la réunion « Eveil Matin ».

|                                                                                                    | 08:0 | 0 Eveil matin                                                         | 23                                                               | il faut cliquer sur l'invitation du JOUR.<br>Par exemple, pour lundi 23, cliquer sur<br>le lien qui apparait le lundi 23. Le<br>numéro de la réunion est différent à<br>chaque fois. |
|----------------------------------------------------------------------------------------------------|------|-----------------------------------------------------------------------|------------------------------------------------------------------|----------------------------------------------------------------------------------------------------|
| Eveil matin         Date       lun., 23 mars, 08:00 – 09:00         Description       Françoise Mazuir vous invite à une réunion Zoom planifiée.         Sujet : Eveil matin       Heure : Il s'agit d'une réunion récurrente Se rencontrer n'importe quand         Participer à la réunion Zoom       https://us04web.zoom.us/j/948983276?pwd=OGord m9oYkpmZHVPUnNyN3I6YUkvQT09         ID de réunion : 948 983 276       Mot de passe : 020145 |      | à une réunion Zoom<br>n récurrente Se<br>8983276?pwd=OGord<br>JkvQT09 | Copiez le lien qui apparait sous<br>Participez à la réunion Zoom |                                                                                                    |
| https://us04web.zoom.us/j/948983276?pwd=OGordm9oYkpmZHVPUnNyN3I6YUkvQT09                                                                                                    |      |                                                                       | oYkpmZHVPUnNyN3l6YUkvQT09                                        | Cliquer ce lien dans votre navigateur (Chrome,<br>Safari, ou autre)                                                                                                    |

| Ouvrir Zoom.us ?<br>Https://us04web.zoom.us souhaite ouvrir cette<br>application                                                                                                    | Cliquer sur Ouvrir zoom.us                                                                                                    |
|----------------------------------------------------------------------------------------------------|----------------------------------------------------------------------------------------------------|
| Annuler Ouvrir zoom.us                                                                                                    |                                                                                                    |
| <i>Au cas où vous verriez:</i><br>Si rien ne s'affiche sur votre navigateur, cliquer ici<br>pour démarrer la réunion , ou téléchargez et lancez<br>Zoom                                                                                                    | Choisissez l'option adéquate et suivez les<br>instructions. Le téléchargement ne se fait au pire<br>qu'une seule fois. Vous n'avez rien à payer pour<br>utiliser zoom en tant que participant.    |
| Veuillez attendre l'animateur pour démarrer cette réunion                                                                                                    | Ce message n'apparait que lorsque l'animateur n'a<br>pas encore démarré la réunion.<br>Sinon, vous rejoignez automatiquement la réunion.                                                          |
| Cette réunion est périodique<br>Eveil matin<br>Si vous êtes l'animateur, <u>se connecter</u> afin de démarrer cette réunion<br>Tester l'audio de l'ordinateur                                                                                                    | Vous pouvez cliquer sur TESTER L'AUDIO DE<br>L'ORDINATEUR                                                                                                    |
| Preservities -                                                                                                    |                                                                                                    |
| Parametres         Speaker       Tester leparleur       Sortie intégrée (Haut-parleurs internes) \$         Niveau de sortie:       Image: Sortie intégrée (Haut-parleurs internes) \$         Volume sonore de sortie:       Image: Sortie intégrée (Haut-parleurs internes) \$                                                                                                    | Vous pouvez faire bouger le point sur le volume<br>sonore de sortie à zéro, sauf quand vous devez<br>parler.<br>Régler le volume sonore en entrée pour que vous<br>puissiez entendre correctement |
| Microphone       Tester le micro       Micro intégré (Microphone interne)       Image: Comparison of the state of the state of th |                                                                                                    |
| <ul> <li>Activer l'audio via l'ordinateur lors de la participation à une réunion</li> <li>Désactiver le son du microphone lors de la participation à une réunion</li> <li>Maintenez la touche ESPACE enfoncée pour rétablir temporairement votre son</li> </ul>                                                                                                    |                                                                                                    |
| Kit Harrington<br>Mute Stop Video                                                                                                    | Vous n'entendez rien, on ne vous entend pas Au<br>bas de votre écran à gauche, il y a un micro. Cliquer<br>dessus pour trouver les paramètres au-dessus.                                          |